# Ecrea 操作マニュアル

## 活動情報

株式会社エクレアラボ

## 目次

| 活動情報ー活動タブ    | 1 |
|--------------|---|
| [新規登録]       | 1 |
| [検索]         | 6 |
| 活動情報ー活動リストタブ | 8 |
| [新規登録]       | 8 |
| [検索]         |   |

## 活動情報ー活動タブ

お客様とのやり取りや自身が行った作業は活動として登録します。 活動情報の活動タブでは、顧客とのやり取りを記録する事が出来ます。

### [新規登録]

左側のメニューの活動情報をクリックすると、活動-一覧が表示されます。

| ≡ 价Ecrea |       |                                    |              |         | 顧客 🗸   | 検索        | ₿   | 90    | 8田中 ──! | 0 | <i>∽ ログア</i> ウト |
|----------|-------|------------------------------------|--------------|---------|--------|-----------|-----|-------|---------|---|-----------------|
| ₼₼─₼     | i£[   | b E                                | 活動リスト        |         |        |           |     |       |         |   |                 |
|          | ■活動 - | 一覧                                 |              |         |        |           |     |       |         |   | +新規 民検索         |
| 顧客情報     | 昆条件   | <b>☆</b> × ∮                       | 条件クリア        |         |        |           |     |       |         |   |                 |
| ▲目顧客社員情報 | 日付    |                                    | ● YYYY/MM/DD | <b></b> | /MM/DD | [未指定      | []  | ~[未指定 | ] •     |   |                 |
|          | 社員    |                                    | 🔇 🟅 🚠        |         |        |           |     |       |         |   |                 |
| √ ToDo   | 顧客    |                                    |              |         |        |           |     |       |         |   |                 |
| 活動情報     | 目一覧   | \$                                 |              |         |        |           |     |       |         | C | 件 🛃 CSV入力       |
| 目報一覧     |       | 日付/時間 目的/結果 顧客/顧客社員/顧客社員(サブ) 部署/社員 |              |         |        |           |     |       |         |   |                 |
|          |       | 詳細                                 |              |         |        |           |     |       |         |   |                 |
|          | 案件    |                                    |              |         |        |           |     |       |         |   |                 |
|          |       |                                    |              |         | 検索     | 診を実行してくださ | らい。 |       |         |   |                 |

+ 新規をクリックすると、活動一登録が表示されます。

(表示される項目や並び順などはシステム管理の設定により変わります。)

| 🔪 活動 - 登録    |                            |         |        | ⑦登録 ⊗キャンセル |
|--------------|----------------------------|---------|--------|------------|
| 日付*          | 2015/12/07 🛗 HH:MM ~ HH:MM |         |        |            |
| 社員           | 田中 一郎 💌 💽 👗                | 顧客      | (C) +  |            |
| 顧客社員         | () +                       | 顧客社員(サン | グ) 🔘 + |            |
| 目的           | (選択) •                     | 結果      | (選択)   | i. T       |
| 内容           |                            |         |        |            |
| 添付ファイル       | ファイル選択 選択されていません           |         |        | <b>.</b>   |
| 通知先          | ◎ 選択 ■ 通知先パターン             |         |        |            |
| 案件           | ※顧客を選択してください。              |         |        |            |
| プロダクト        | ※顧客を選択してください。              |         |        |            |
| カスタマーボイ<br>ス | ※顧客を選択してください。              |         |        |            |
| ToDo         | ②追加 + 新規                   |         |        |            |
| 次回予定         | + 追加                       |         |        |            |
| 作成日          |                            | 作成者     |        |            |
| 更新日          |                            | 更新者     |        |            |

各項目の説明は以下の通りです。

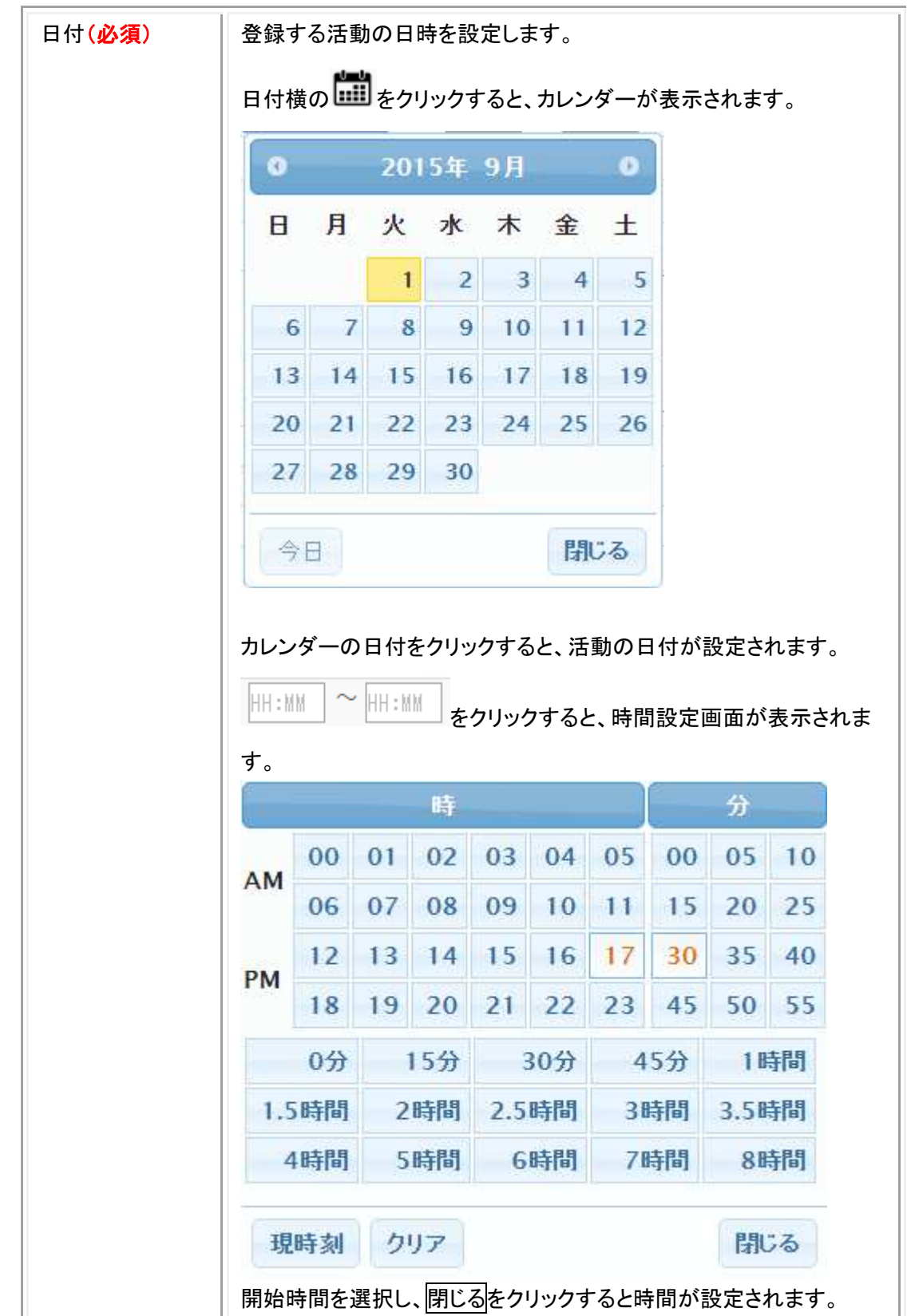

| 社員       | 活動をおこなった社員を設定します。                                   |
|----------|-----------------------------------------------------|
|          | 活動登録をクリックした社員名が表示されます。                              |
|          | × をクリックすると、設定された社員が削除されます。                          |
|          | < <p></p>                                           |
|          | をクリックすると、自分の名前が設定されます。                              |
| 顧客       | 活動に紐づく顧客を設定します。                                     |
|          |                                                     |
|          | + をクリックすると、新たに顧客を登録することが出来ます。                       |
| 顧客社員     | 活動に紐づくメインの顧客社員を設定します。                               |
|          | ⑥     をクリックすると、顧客社員選択が表示されます。                       |
|          | + をクリックすると、新たに顧客社員を登録することが出来ます。                     |
| 顧客社員(サブ) | 活動に紐づくサブの顧客社員を設定します。                                |
|          | を クリックすると、 顧客社員選択が表示されます。                           |
|          | + をクリックすると、新たに顧客社員を登録することが出来ます。                     |
| 目的       | 登録する活動の目的を選択します。<br>選択肢は「システム管理]-「活動設定]-「目的]に登録します。 |
| 結果       | 登録する活動の結果を選択します。<br>選択肢は[システム管理]-[活動設定]-[結果]に登録します。 |
| 内容       | 登録する活動の内容を入力します。                                    |
|          | 顧客の状況や会話内容などわかりやすくあった事を入力することで、                     |
|          | 顧客の履歴として残すことが出来ます。                                  |
| 添付ファイル   | 活動に紐づくファイルを添付する事が出来ます。                              |
| 通知先      | 活動を報告する通知先を選択します。                                   |
|          | ◎追加をクリックすると、社員選択が表示されます。                            |
|          | ■ 通知先パターン<br>をクリックすると、パターン登録した通知先を選択                |
|          | することが出来ます。                                          |
|          | パターンを新規登録する事も出来ます。                                  |

| 案件       | 活動に紐づく案件を設定します。                                    |
|----------|----------------------------------------------------|
|          | ◎追加<br>をクリックすると、案件選択が表示されます。                       |
|          | + 新規をクリックすると、新たに案件を登録することが出来ます。                    |
|          | ※利用するには、案件トッピングが付与されている必要があります。                    |
| プロダクト    | 活動に紐づくプロダクトを設定します。                                 |
|          | ◎追加<br>をクリックすると、プロダクト選択が表示されます。                    |
|          | + 新規<br>をクリックすると、新たにプロダクトを登録することが出来ま               |
|          | す。<br>※利用するには、プロダクトトッピングが付与されている必要がありま<br>す。       |
| カスタマーボイス | 活動に紐づくカスタマーボイスを設定します。                              |
|          | ⑥追加     をクリックすると、カスタマーボイス選択が表示されます。                |
|          | + 新規<br>をクリックすると、新たにカスタマーボイスを登録することが               |
|          | 出来ます。<br>※利用するには、カスタマーボイストッピングが付与されている必要<br>があります。 |
| ToDo     | 活動に紐づく ToDo を設定します。                                |
|          | ◎追加<br>をクリックすると、ToDo 選択が表示されます。                    |
|          | + 新規<br>をクリックすると、新たに ToDo を登録することが出来ます。            |
| 次回予定     | + 追加をクリックすると、次回の予定日や目的などを入力する欄が                    |
|          | 表示されます。                                            |
| 作成日      | 活動を作成した日が自動で入力されます。                                |
| 作成者      | 活動を作成した社員名が自動で入力されます。                              |
| 更新日      | 活動を最終的に更新した日が自動で入力されます。                            |
| 更新者      | 活動を最終的に更新した社員名が自動で入力されます。                          |

それぞれの項目を入力後、登録をクリックすると活動-詳細へ遷移します。

登録した活動は[ホーム]-[カレンダー]で確認する事が出来ます。

| (合木ーム) ゆ表示設定                                                                        |             |          |          |          |          |          |  |  |
|-------------------------------------------------------------------------------------|-------------|----------|----------|----------|----------|----------|--|--|
| 世カレンダー <                                                                            | <前週 今日 次週>> | •]       |          |          |          |          |  |  |
| 09/01(火)                                                                            | 09/02(水)    | 09/03(木) | 09/04(金) | 09/05(土) | 09/06(日) | 09/07(月) |  |  |
| <ul> <li>15:00~16:00</li> <li>初回訪問</li> <li>株式会社ITテ<br/>クノロジー</li> <li>目</li> </ul> |             |          |          |          |          |          |  |  |

### [検索]

#### 左側のメニューの活動情報をクリックすると、活動-一覧が表示されます。

| 😑 Ecrea  |           |              | 圓顧客▼         | 検索          | B        | 90    | ▲田中 一創 | 0 | <i><b>∽</b>□グアウト</i> |
|----------|-----------|--------------|--------------|-------------|----------|-------|--------|---|----------------------|
| ₼₼─₼     | ■活動 目     | 活動リスト        |              |             |          |       |        |   |                      |
|          | 圓活動 - 一覧  |              |              |             |          |       |        |   | +新規 民検索              |
| 顧客情報     | 昆条件 🔯 × : | 条件クリア        |              |             |          |       |        |   |                      |
|          | 日付        | ● YYYY/MM/DD | ₩~YYYY/MM/DD | □ 🛗 💿 [未指定] | <b>v</b> | ~[未指定 | ] 🗶    |   |                      |
|          | 社員        | 🔇 👗 🚠        |              |             |          |       |        |   |                      |
| ✓ ToDo   | 顧客        |              |              |             |          |       |        |   |                      |
| 活動情報     | 三一覧 🔯     |              |              |             |          |       |        | 0 | 件 🛃 CSV入力            |
| 目田報一覧    | 日付/時      | 間目的          | 的/結果 顧客      | 客/顧客社員/顧客社員 | 〕(サブ)    | 部     | 署/社員   |   |                      |
| V-V to A | 詳細        |              |              |             |          |       |        |   |                      |
|          | 案件        |              |              |             |          |       |        |   |                      |
|          |           |              | 検察           | 索を実行してください  | ۱,       |       |        |   |                      |

条件右横のをクリックすると、条件選択が表示されます。

| 条件選択      |         | *            |
|-----------|---------|--------------|
| ■活動ID     | ◎ 活動リスト | ● 日付         |
| ☑社員       | ☑顧客     | □顧客社員        |
| ■顧客社員(サブ) | ◎ 目的    |              |
| □内容       | □添付ファイル | □通知先         |
| □ 作成日     | □ 作成者   | □更新日         |
| □更新者      |         |              |
|           |         |              |
|           |         | 設定 クリア キャンセル |

## 追加された条件に値を設定して民様素をクリックします。

| 目活動   | 動 目活動リス                          | 1            |                         |                              |
|-------|----------------------------------|--------------|-------------------------|------------------------------|
| 圓活動 - | 一覧                               |              |                         | +新規 民 検索                     |
| 昆条件   | ☆ × 条件クリア                        |              |                         |                              |
| 日付    | YYYY/                            | MM/DD 🛗~YYYY | //WM/DD 🛗 ◎[[未指定] 🔹 🔹   | 指定]                          |
| 社員    | 0 1                              | 聶            |                         |                              |
| 顧客    | 株式会社                             | tコウフク商会      |                         |                              |
| 国一覧   | <b></b>                          |              |                         | 2件 🟦 CSV出力 🛃 CSV入力           |
|       | 日付/時間                            | 目的/結果        | 顧客/顧客社員/顧客社員(サブ)        | 部署/社員                        |
|       | 詳細                               |              |                         |                              |
|       | 案件                               |              |                         |                              |
| 01    | 2015/10/2<br>6(月)<br>10:00~10:45 | 初回訪問         | 株式会社コウフク商会<br>田村 コウノ取締役 | 東京本社 - 営業本部 - 第1営業部<br>田中 一郎 |
|       | <b>一</b> 案件名/案件種                 | 詞/案件進捗度      | 案件ランク/受注予定日/売上予定日       | 受注金額/仕入金額/粗利金額               |
|       | Ecrea新規導入<br>SFA・CRM<br>案件化      |              | с                       |                              |
|       | <b>一</b> 案件名/案件種                 | 詞/案件進捗度      | 案件ランク/受注予定日/売上予定日       | 受注金額/仕入金額/粗利金額               |
|       | Ecrea新規導入<br>SFA・CRM<br>案件化      |              | с                       |                              |
| 01    | 2015/10/0                        | 初回訪問         | 株式会社コウフク商会              | 東京本社 - 営業本部 - 第1営業部          |

# 一覧横のをクリックすると、一覧に表示する項目を選択する事が出来ます。

≥ をクリックすると、活動−更新が表示されます。

、または日付をクリックすると、活動一詳細が表示されます。

▲ CSV出力 をクリックすると、一覧を CSV 出力する事が出来ます。

【ま CSV入力」をクリックすると、活動を CSV 入力する事が出来ます。

## 活動情報ー活動リストタブ

活動情報の活動リストタブでは、登録されている活動情報を使ってリストの新規登録や更新をすることが出来ます。

### [新規登録]

左側のメニューの活動情報をクリックすると、活動-一覧が表示されます。

| 😑 Ecrea     |       |             |              |            | 調客 🗸   | 検索         | ₿    | 90    | ▲田中 - | -eß | 0  |           |
|-------------|-------|-------------|--------------|------------|--------|------------|------|-------|-------|-----|----|-----------|
| 愉ホーム        | 目活動   | b 🗉         | 活動リスト        |            |        |            |      |       |       |     |    |           |
|             | ■活動 - | 一覧          |              |            |        |            |      |       |       |     | +  | 新規良検索     |
| 顧客情報        | 昆条件   | <b>\$</b> × | 条件クリア        |            |        |            |      |       |       |     |    |           |
| ▲ 副顧客社員情報   | 日付    |             | ● YYYY/MM/DD | <b>***</b> | /MM/DD | □ [未指定]    | •    | ~[未指定 | ] 🔻   |     |    |           |
|             | 社員    |             | 🔇 🟅 🚠        |            |        |            |      |       |       |     |    |           |
| ToDo        | 顧客    |             |              |            |        |            |      |       |       |     |    |           |
| 活動情報        | 三一覧   | \$          |              |            |        |            |      |       |       |     | 04 | 牛 🛃 CSV入力 |
| 目日報一覧       |       | 日付/時        | 間目的          | 的/結果       | 顧客     | /顧客社員/顧客社員 | (サブ) | 部     | 署/社員  |     |    |           |
| V-V-HI > AT |       | 詳細          |              |            |        |            |      |       |       |     |    |           |
|             |       | 案件          |              |            |        |            |      |       |       |     |    |           |
|             |       |             |              |            | 検索     | 愛を実行してください | , a  |       |       |     |    |           |

# 目活動リストタブをクリックします。

| ≡ 份Ecrea |        |        |        | 圓顧客▼ | 検索 | 3      | <mark>ک</mark> ا | 8日中 一郎 | ⑦ 5 ログアウト |
|----------|--------|--------|--------|------|----|--------|------------------|--------|-----------|
| ⋒⋆−ム     | ■ 活動   | 目活動リスト |        |      |    |        |                  |        |           |
|          | 目活動リスト | · - 一覧 |        |      |    |        |                  |        | +新規 民検索   |
| 顧客情報     | 民条件 🔯  | ×条件クリア |        |      |    |        |                  |        |           |
| ■顧客社員情報  | 活動リスト名 |        |        | OR   | ۲  | リストタイプ | ●すべて             | ◎一覧タイプ | ●検索タイプ    |
|          | 三一覧 🔯  |        |        |      |    |        |                  |        | 0件        |
|          | 活動     | 助リスト名  | リストタイプ | 件数   |    | 作成者    | 作成日              |        |           |
| 活動情報     |        |        |        |      | 該当 | なし     |                  |        |           |

## + 新規をクリックすると、活動リストー登録が表示されます。

| E         | 話動リスト - 登録 | ₹     |          |           | ⑦登録 ⊗キャンセル    |
|-----------|------------|-------|----------|-----------|---------------|
| 活動        | リスト名*      |       |          | リストタイプ*   | ●一覧タイプ ◎検索タイプ |
| 備考        |            |       |          |           |               |
| Vect      | *          |       |          |           |               |
| TEDX      | 18         |       |          | TEDX D    |               |
| 更新        | 者          |       |          | 更新日       |               |
| =-        | ─覧 🔅       |       |          |           | 0件            |
|           | 日付/時間      | 目的/結果 | 顧客/顧客社員/ | /顧客社員(サブ) | 部署/社員         |
| $\square$ | 詳細         |       |          |           |               |
|           |            |       | 該        | 当なし       |               |

### 各項目の説明は以下の通りです。

| 活動リスト名 ( <mark>必須</mark> ) | 活動リストの名前を入力します。 (最大 500 文字)     |
|----------------------------|---------------------------------|
| リストタイプ <mark>(必須)</mark>   | 登録する活動リストのタイプを選択します。            |
|                            | 一覧タイプ:登録済みの活動情報を利用しリストを作成する     |
|                            | 場合はこちらを選択してください。                |
|                            | 検索タイプ:検索時の条件をリストとして登録する場合は      |
|                            | こちらを選択してください。                   |
| 備考                         | 活動リストに関する備考(メモ)を入力します。          |
| 作成者                        | 活動リストを作成した日が自動で入力されます。          |
| 作成日                        | 活動リストを作成した社員名が自動で入力されます。        |
| 更新者                        | 活動リストを最終的に更新した日が自動で入力されます。      |
| 更新日                        | 活動リストを最終的に更新した社員名が自動で入力されます。    |
| 条件                         | リストタイプに[検索条件タイプ]を選択した場合、登録する条件を |
|                            | 追加や値の設定をする事が出来ます。               |

#### [検索]

#### 左側のメニューの活動情報をクリックすると、活動-一覧が表示されます。

| ■ 公Ecrea       |                                                      |       | 圓顧客▼    | 検索            | B   | 90 | 8田中 ─ | 郎 ⑦ | <i><b>∽</b>□グアウト</i> |
|----------------|------------------------------------------------------|-------|---------|---------------|-----|----|-------|-----|----------------------|
| ⋔ホ−ム           | ■活動 目                                                | 活動リスト |         |               |     |    |       |     |                      |
|                | 圓活動 - 一覧                                             |       |         |               |     |    |       |     | +新規 民検索              |
| 顧客情報           | 昆条件 🔯 ×                                              | 条件クリア |         |               |     |    |       |     |                      |
| ,<br>• 三顧客社員情報 | 日付 ● YYYY/MM/DD ##~YYYY/MM/DD ## @ [未指定] ▼ ~ [未指定] ▼ |       |         |               |     |    |       |     |                      |
|                | 社員 ③ 🛃 品                                             |       |         |               |     |    |       |     |                      |
| ToDo           | 顧客                                                   |       |         |               |     |    |       |     |                      |
| 活動情報           | □一覧 0件 L CSV入力                                       |       |         |               |     |    |       |     |                      |
| 目日報一覧          | 日付/時                                                 | 間目的   | ]/結果 顧響 | 客/顧客社員/顧客社員(1 | サブ) | 部門 | 臂/社員  |     |                      |
| 1-1 the AT-    | 詳細                                                   |       |         |               |     |    |       |     |                      |
|                | 案件                                                   |       |         |               |     |    |       |     |                      |
|                | 検索を実行してください。                                         |       |         |               |     |    |       |     |                      |

国活動リスト <sub>タブをクリックします。</sub>

| ≡ Ecrea |               |        |        | 顧客▼ | 検索 | 艮      | <b>•</b> 0 | 8日中 一郎 | ⑦       |
|---------|---------------|--------|--------|-----|----|--------|------------|--------|---------|
| ⋒⋆−ム    | ■ 活動          | 国活動リスト |        |     |    |        |            |        |         |
|         | 目活動リスト        | - 一覧   |        |     |    |        |            |        | +新規 民検索 |
| 顧客情報    | 民条件 🔯         | ×条件クリア |        |     |    |        |            |        |         |
| ■顧客社員情報 | 活動リスト名        |        |        | OR  | ۲  | リストタイプ | ●すべて       | ◎一覧タイプ | ◎検索タイプ  |
|         | □ □ □ 覧 🔯 0(4 |        |        |     |    |        |            |        |         |
|         | 活動            | 加スト名   | リストタイプ | 件数  |    | 作成者    | 作成日        |        |         |
| 活動情報    | 該当なし          |        |        |     |    |        |            |        |         |

条件右横のをクリックすると、条件選択が表示されます。

条件として追加したいものにチェックを入れをクリックすると、条件が追加されます。

| 条件選択                                                    |                                                        | ×                                        |
|---------------------------------------------------------|--------------------------------------------------------|------------------------------------------|
| <ul> <li>□活動リストID</li> <li>□備考</li> <li>□更新者</li> </ul> | <ul><li>■ 活動リスト名</li><li>■ 作成者</li><li>■ 更新日</li></ul> | <ul><li>● リストタイプ</li><li>■ 作成日</li></ul> |
| <i>\</i> ₹                                              |                                                        | 設定 クリア キャンセル                             |

## 追加された条件に値を設定して民検索をクリックします。

| 目活重                                | 1 国活動リスト    |        |    |                            |                  |        |  |  |  |
|------------------------------------|-------------|--------|----|----------------------------|------------------|--------|--|--|--|
| 目活動リスト - 一覧 + 新規 <mark>民 検索</mark> |             |        |    |                            |                  |        |  |  |  |
| 昆条件                                | ☆ × 条件クリア   |        |    |                            |                  |        |  |  |  |
| 活動リス                               | 卜名          |        | OR | <ul> <li>リストタイプ</li> </ul> | ●すべて ◎一覧タイプ      | ◎検索タイプ |  |  |  |
| 三一覧                                | Ø           |        |    |                            |                  | 1件     |  |  |  |
|                                    | 活動リスト名      | リストタイプ | 件数 | 作成者                        | 作成日              |        |  |  |  |
| 0 1                                | Ecrea導入成功活動 | 検索タイプ  |    | 田中一郎                       | 2015/12/07 17:37 |        |  |  |  |

一覧に検索結果が表示されます。

一覧横のをクリックすると、一覧に表示する項目を選択する事が出来ます。

③
 または活動リスト名をクリックすると、活動リストー詳細が表示されます。

≥ をクリックすると、活動リストー更新が表示されます。